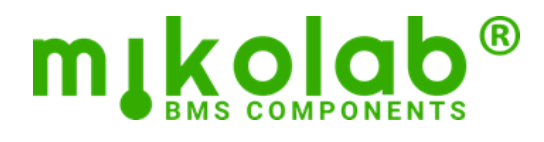

#### Oprogramowanie narzędziowe **MST** v3.15

| mjkolab®              | Device 16 | 59113                          | •                |           |          |          |            |      |               | —        | × |
|-----------------------|-----------|--------------------------------|------------------|-----------|----------|----------|------------|------|---------------|----------|---|
| Connection            | BACnet ID | Name                           | 🔺 N              | /lodel    | Firmware | Software | Flash memo | ory  | Serial number | Progress |   |
|                       | 167335    | BLC-230B - 167335              | BL               | C-230B    | R1.6.2   | S1.7.0   | Default    |      | 167335        |          |   |
| Navigator             | 169062    | BLC-230B - 169062              | BL               | C-230B    | R1.6.2   | S1.7.0   | Default    |      | 169062        |          |   |
|                       | 169064    | BLC-230B - 169064              | BL               | C-230B    | R1.6.2   | S1.7.0   | Default    |      | 169064        |          |   |
| Upgrade               | 169108    | BLC-230B - 169108              | BL               | C-230B    | R1.6.2   | S1.7.0   | Default    |      | 169108        |          |   |
|                       | 169113    | BLC-230B - 169113              | BL               | C-230B    | R1.6.2   | S1.7.0   | Default    |      | 169113        |          |   |
| MS/TP network         | 169137    | BLC-230B - 169137              | BL               | C-230B    | R1.6.2   | S1.7.0   | Default    |      | 169137        |          |   |
|                       | 169149    | BLC-230B - 169149              | BL               | C-230B    | R1.6.2   | S1.7.0   | Default    |      | 169149        |          |   |
| Log viewer            | 172310    | BLC-24BA - 172310              | BL               | C-24BA    | R1.6.2   | S1.5.1   | Default    |      | 172310        |          |   |
|                       | 172311    | BLC-24BA - 172311              | BL               | C-24BA    | R1.6.2   | S1.5.1   | Default    |      | 172311        |          |   |
| Smart Binding         | 172325    | BLC-24BA - 172325              | BL               | C-24BA    | R1.6.2   | S1.5.1   | Default    |      | 172325        |          |   |
|                       | 173047    | BLC-24BL - 173047              | BL               | C-24BL    | R1.6.0   | S1.4.0   | Default    |      | 173047        |          |   |
| Smart Switching       | 173048    | BLC-24BL - 173048              | BL               | C-24BL    | R1.6.0   | S1.4.0   | Default    |      | 173048        |          |   |
|                       | 173050    | BLC-24BL - 173050              | BL               | C-24BL    | R1.6.0   | S1.4.0   | Default    |      | 173050        |          |   |
|                       | 173051    | BLC-24BL - 173051              | BL               | C-24BL    | R1.6.0   | S1.4.0   | Default    |      | 173051        |          |   |
|                       | 173052    | BLC-24BL - 173052              | BL               | C-24BL    | R1.6.0   | S1.4.0   | Default    |      | 173052        |          |   |
|                       | 173053    | BLC-24BL - 173053              | BL               | C-24BL    | R1.6.0   | S1.4.0   | Default    |      | 173053        |          |   |
|                       | 173055    | BLC-24BL - 173055              | BL               | C-24BL    | R1.6.0   | S1.4.0   | Default    |      | 173055        |          |   |
|                       |           | Wink Time                      | synchro.         | Save t    | o flash  | Requ     | ery        | Find | Refind        | From     |   |
| MikoServiceTool v3.15 | Numb      | per of devices: 20 Selected: 1 | Devices range: 0 | - 4194302 |          |          |            |      |               | 10       |   |

Number of devices: 20 Selected: 1 Devices range: 0 - 4194302

| Przeznaczenie       | <ul> <li>Oprogramowanie Miko Service Tool (MST) służy do konfiguracji sterowników BLC.</li> <li>Jest ono niezbędne jedynie do kilku, nieustandaryzowanych w protokole BACnet® czynności:</li> <li>1. Aktualizacja oprogramowania wewnętrznego sterownika</li> <li>2. Założenie/usunięcie subskrypcji zmian w obiektach innych sterowników (COV A)</li> <li>3. Definiowanie prostych zależności wejść/wyjść (obiekt program)</li> <li>Jeżeli nie zamierzasz tego robić, np. wykorzystujesz sterownik jedynie jako prosty moduł wejść/wyjść, to oprogramowanie MST może nie być Ci potrzebne.</li> </ul> |  |  |  |  |  |  |
|---------------------|----------------------------------------------------------------------------------------------------|--|--|--|--|--|--|
|                     | Pozostałe zadania, takie jak: zakładanie/usuwanie obiektów, edycja nazw i opisów, subskrypcja<br>zmian na sterownikach BLC, definiowanie alarmów, zapisywanie i odtwarzanie z pliku kopii kon-<br>figuracji, oparte są na standardowych usługach protokołu BACnet. Można je wykonać za pomocą<br>każdej stacji roboczej BACnet ( <i>profil AWS</i> lub <i>OWS</i> ).                                                                                                    |  |  |  |  |  |  |
| Wymagania sprzętowe | <ul> <li>Komputer z systemem operacyjnym Windows® 10</li> <li>Procesor 2 GHz lub szybszy</li> <li>Co najmniej 4 GB pamięci RAM</li> <li>Rozdzielczość ekranu 1024x768 lub większa</li> <li>Karta sieciowa Ethernet, Wifi lub port COM RS-485</li> </ul>                                                                                                    |  |  |  |  |  |  |

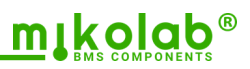

## **SPIS TREŚCI**

| CONNECTION - połączenie z siecią BACnet                     | 3  |
|-------------------------------------------------------------|----|
| NAVIGATOR - wyszukiwanie sterowników                        | 4  |
| UPGRADE - aktualizacja oprogramowania sterowników           | 5  |
| MS/TP NETWORK - adresacja sterowników                       | 6  |
| SMART BINDING - subskrybowanie zmian na innych sterownikach | 7  |
| SMART BINDING - przykłady subskrypcji COV                   | 8  |
| SMART BINDING - zasada działania subskrypcji COV            | 8  |
| SMART SWITCHING - programowanie algorytmów sterujących      | 9  |
| SMART SWITCHING - przykłady programów                       | 10 |
| SMART SWITCHING - zasada działania priorytetów BACnet       | 11 |

#### UWAGI

**BACnet®** jest zastrzeżonym znakiem towarowym American Society of Heating, Refrigerating and Air-Conditioning Engineers, stosowanym do oznaczania międzynarodowego standardu opisanego w normie: *PN-EN-ISO-16484-5 Systemy automatyzacji i sterowania budynków (BACS) - Część 5: Protokół wymiany danych.* Wyrażenia nawiązujące bezpośrednio do terminów zdefiniowanych w tej normie wyróżniono *kursywą*.

Opisane w dokumentacji parametry techniczne mogą ulec zmianie bez wcześniejszego powiadomienia.

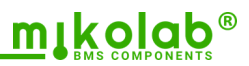

### **CONNECTION - POŁĄCZENIE Z SIECIĄ BACnet**

| Wybór interfejsu  | Rozpoczynając pracę, należy wybrać interfejs komunikacyjny, przez który program MST połą-<br>czy się z siecią BACnet. Do wyboru jest lista portów COM i adresów IP, dostępnych na kompu-<br>terze podczas otwarcia programu.                                                                                     |
|-------------------|----------------------------------------------------------------------------------------------------|
| Połączenie UDP/IP | Należy zwrócić uwagę, że na jednym adresie IP może działać tylko jedna usługa BACnet UDP/<br>IP. Gdy jakiś adres jest już zajęty, można dodać do karty sieciowej kolejny i wykorzystać go dla<br>potrzeb MST. Domyślnym portem IP jest 47808 ( <i>BACO</i> ). Można go dowolnie zmienić.                         |
| Połączenie MS/TP  | Połączenie przez port COM jest przeznaczone dla standardu EIA-485. Program współpracuje z<br>większością uniwersalnych konwerterów USB/RS-485. Domyślnie ustawiona jest prędkość<br>76800 bit/s i <i>MAC address</i> =0, <i>MAX master</i> =127. Można wybrać dowolne, dopuszczalne przez<br>standard parametry. |

### Connect

Aktywuje zaznaczone na liście połączenie. Jeżeli próba zakończy się sukcesem, to zmienia ono status na "Connected". W razie niepowodzenia, status połączenia zmienia się na "Connection failed".

# Disconnect

Dezaktywuje aktywne połączenie, co powoduje wyczyszczenie listy sterowników i umożliwia nawiązanie innego połączenia.

# **NAVIGATOR - WYSZUKIWANIE STEROWNIKÓW**

| Wyszukiwanie<br>sterowników BLC         | Po nawiązaniu połączenia z siecią, rozpoczyna się automatyczne wyszukiwanie<br>wszystkich sterowników BLC. Znalezione urządzenia pojawiają się kolejno na liście.<br>Następnie można posortować je według jednej z kolumn.                                                                          |
|-----------------------------------------|----------------------------------------------------------------------------------------------------|
| Wybór sterownika<br>do edycji programów | Po zaznaczeniu pojedynczego sterownika, jego ID wyświetla się nad listą oraz akty-<br>wowane są przyciski edycji jego programów Smart Binding i Smart Switching.                                                                                                    |
| Wink                                    | Zapala na 5 sekund wszystkie diody led w wybranych na liście sterownikach. Funkcja<br>ułatwia identyfikację urządzeń. Działa z oprogramowaniem R1.6.0 lub nowszym.                                                                                                    |
| Time synchro.                           | Wysyła rozgłoszeniowo komendę synchronizacji czasu z komputerem. Funkcję można<br>użyć, gdy czas w sieci nie jest synchronizowany innymi mechanizmami.                                                                                                    |
| Save to flash                           | Inicjuje w wybranych sterownikach zapis konfiguracji do pamięci nieulotnej. Jest to odpowiednik wyboru opcji Save w obiekcie MV102. Konfiguracja niezapisana, zosta-<br>nie po resecie utracona. Aby konfiguracja została zapisana z bieżącą datą, czas ste-<br>rowników musi być zsynchronizowany. |
| Requery                                 | Odpytuje wszystkie sterowniki z listy o aktualne właściwości.                                                                                                    |
| Find                                    | Szuka w sieci nowych sterowników i dołącza je na koniec listy.                                                                                                    |
| Refind                                  | Czyści listę i ponownie wyszukuje wszystkie sterowniki BLC. Poprzez pola From/To<br>można ograniczyć zakres poszukiwanych BACnetID.                                                                                                    |

# **UPGRADE - AKTUALIZACJA OPROGRAMOWANIA STEROWNIKÓW**

| Lista kontrolna    | <ol> <li>Upewnij się, że istnieje plik z kopią zapasową aktualnej konfiguracji.</li> <li>Upewnij się, że konfiguracja jest zapisana w pamięci nieulotnej.</li> <li>Wybierz plik oprogramowania sprzętowego *.fblc .</li> <li>Zaznacz na liście sterowniki przeznaczone do aktualizacji.</li> <li>Rozpocznij ładowanie przyciskiem "Load" i nie opuszczaj okna aktualizacji.</li> <li>Postęp operacji dla kolejnych sterowników jest w kolumnie "Progress"</li> <li>Po pierwszej próbie zaktualizacja się nie powiodła.</li> <li>Po zakończeniu, odśwież właściwości przyciskiem "Requery" i sprawdź, czy wszystkie sterowniki mają oczekiwaną wersję oprogramowania.</li> <li>Po zakończeniu można przejrzeć log wykonanych operacji.</li> <li>Zaleca się, żeby po zakończeniu pracy zapisać konfigurację do pamięci nieulotnej.</li> </ol> |
|--------------------|----------------------------------------------------------------------------------------------------|
| Czas aktualizacji  | Sterowniki są aktualizowane według ich kolejności ich na liście. Aktualizacja jednego zajmuje<br>około 2 minuty. Szybkość i powodzenie operacji zależy od strat sygnału i ruchu na sieci. Funk-<br>cja może być przerwana przez operacje o wyższym priorytecie. Częstą przyczyną niepowodze-<br>nia aktualizacji jest niewłaściwa adresacja. Zasady adresacji opisane są w sekcji MS/TP ne-<br>twork.                                                                                                    |
| Pobieranie         | Link do najnowszych wersji oprogramowania sprzetowego i programu MST:                                                                                                    |
| najnowszych wersji | Aktualne wersje oprogramowania BLC                                                                                                    |
|                    |                                                                                                    |
| Numeracja          | Zgodnie ze standardem BACnet, plik z oprogramowaniem sprzętowym sterownika składa się                                                                                                    |
| oprogramowania     | z dwóch osobno numerowanych składników:                                                                                                    |
|                    | Firmware (R) – część związana z BACnet, wspólna dla różnych modeli                                                                                                    |
|                    | <i>Software</i> (S) – część związana ze sprzętem, związana z danym modelem                                                                                                    |
| Zachowanie         | Po aktualizacji sterownik jest automatycznie resetowany, po czym przywracana jest konfigura-                                                                                                    |
| konfiguracji       | cja zapisana przez użytkownika w pamięci nieulotnej.                                                                                                    |
| 5,                 | Konfiguracja zostanie utracona gdy: sterownik miał firmware starszy niż 1.3.0 lub załadowano                                                                                                    |
|                    | do niego starsze oprogramowanie niż posiadał (downgrade).                                                                                                    |
|                    |                                                                                                    |
| Wink               | Zapala na 5 sekund wszystkie diody led w wybranych na liście sterownikach. Funkcja ułatwia identyfikację urządzeń. Działa z oprogramowaniem R1.6.0 lub nowszym.                                                                                                    |
| Choose file        | Wskazywanie pliku dyskowego *.fblc z oprogramowaniem przeznaczonym do załadowania. Po wybraniu pliku, lista sterowników zostaje zawężona do zgodnych z wybranym oprogramowa-<br>niem.                                                                                                    |
| Load               | Rozpoczyna aktualizację zaznaczonych na liście sterowników. Sterowniki są aktualizowane<br>kolejno, a stan operacji przedstawia kolumna Progress. Po próbie aktualizacji ostatniego z<br>wybranych sterowników, program kilkukrotnie wraca do tych urządzeń, których aktualizacja<br>skończyła się niepowodzeniem.                                                                                                    |
| Cancel             | Przerywa aktualizację sterowników.                                                                                                    |

mikolab Mirosław Kot ul. Franciszka Marii Lanciego 7B/2, 02-792 Warszawa biuro@mikolab.eu

# MS/TP NETWORK - ADRESACJA STEROWNIKÓW

| Włączenie<br>do sieci MS/TP   | Nowe lub zresetowane do ustawień fabrycznych sterowniki BLC mają załączoną procedurę<br>autoadresacji. Kilka sekund po podłączeniu do sieci przyjmują one tymczasowy, wolny <i>adres</i><br><i>MAC</i> z zakresu 64-127. Ich identyfikacja możliwa jest poprzez właściwość <i>BACnet ID</i> , która w<br>nowym sterowniku jest równa numerowi seryjnemu umieszczonemu na etykiecie. Do identyfi-<br>kacji sterowników można również wykorzystać funkcję Wink.<br>Tak dołączone do sieci sterowniki należy przeadresować zgodnie z opisanymi niżej zasadami.                                                            |          |         |         |           |          |                                                                                                    |        |   |     |   |
|-------------------------------|----------------------------------------------------------------------------------------------------|----------|---------|---------|-----------|----------|----------------------------------------------------------------------------------------------------|--------|---|-----|---|
| Prawidłowa<br>adresacja MS/TP | <ul> <li>Docelowe adresy MAC w jednej sieci MS/TP (kolumna Network) powinny stance nych liczb naturalnych, bez przerw, zaczynając od adresu 0*, który najczęściej p nik routujący do sieci BACnet IP. Po zaadresowaniu wszystkich urządzeń, na s dwóch najwyższych adresach MAC należy zmienić właściwość DEV.MaxMaster MAX master). Poza sytuacją dodawania kolejnych sterowników, powinna ona b na adresowi ostatniego sterownika w segmencie. Nieprzestrzeganie tych zasad munikację, co jest wyraźnie widoczne podczas przesyłania większych pakietó przy aktualizacji czy eksportowaniu bazy do pliku.</li> </ul> |          |         |         |           |          | owić ciąg kolej-<br>osiada sterow-<br>iterownikach o<br>er** (kolumna<br>nyć w nich rów-<br>l spowalnia ko-<br>w danych, np. |        |   |     |   |
|                               | MAC Address                                                                                                    | 0        | 1       | 2       | 3         | 4        | 5                                                                                                    | 6      |   | N-1 | Ν |
|                               | Max Master                                                                                                    | 127      | 127     | 127     | 127       | 127      | 127                                                                                                    | 127    |   | Ν   | Ν |
|                               | * Gdy router nie a                                                                                                    | akceptuj | e adres | u=0, to | najlepiej | j ustawi | ć na nim                                                                                                    | adres= | 1 |     |   |

\*\*Zmianę właściwości Max Master należy wykonać przez stację operatorską BACnet.

| Wink         | Zapala na 5 sekund wszystkie diody led w wybranych na liście sterownikach. Funkcja ułatwia identyfikację urządzeń. Działa z oprogramowaniem R1.6.0 lub nowszym.                                                                                                    |
|--------------|----------------------------------------------------------------------------------------------------|
| Set baudrate | Wysyła do wybranych na liście sterowników BLC komendę zmiany prędkości magistrali. Jest to<br>odpowiednik zmiany wartości obiektu MV101.<br>Uwaga! Inne urządzenia na sieci, w tym routery IP/MSTP, nie zmienią prędkości swoich por-<br>tów. Aby zachować komunikację, trzeba to zrobić właściwymi dla nich metodami. |
| Set MAC      | Zmienia adres MAC wybranego sterownika. Jest to odpowiednik zmiany wartości obiektu AV102 oraz wyłączenia automatycznej adresacji w obiekcie BV101.                                                                                                    |
| Find         | Szuka w sieci nowych sterowników i dołącza je na koniec listy.                                                                                                    |
| Refind       | Czyści listę i ponownie wyszukuje wszystkie sterowniki BLC. Poprzez pola From/To można ograniczyć zakres poszukiwanych BACnetID.                                                                                                    |

#### **SMART BINDING - SUBSKRYBOWANIE ZMIAN NA INNYCH STEROWNIKACH**

| Subskrypcje COV     | Umożliwia konfigurację natychmiastowego powiadamiania sterownika BLC o zmianach stanu<br>wybranych obiektów na innych urządzeniach. Maksymalnie można założyć 48 subskrypcji.<br>Mechanizm COV nie zostanie wykorzystany, gdy sterownik na którym chcemy zasubskrybować<br>zmiany nie wspiera usługi COV-B. Takie urządzenia mogą odczytywać i zmieniać stan obiektów<br>w sterowniku BLC przy pomocy usług odczytu i zapisu.                                                                                                    |
|---------------------|----------------------------------------------------------------------------------------------------|
| Lista kontrolna     | <ol> <li>Wybierz sterownik w sekcji Navigator (jego ID będzie widoczne nad listą)</li> <li>Otwórz sekcję Smart Binding</li> <li>Wczytaj listę subskrypcji ze sterownika do tabeli przyciskiem Get From Device</li> <li>Wczytaj listę lokalnych obiektów przyciskiem Read Object List</li> <li>Zaznaczaj i edytuj subskrypcje (wiersze)</li> <li>Przyciskiem Send to device wyślij skonfigurowane subskrypcje z tabeli do sterownika</li> <li>Pamiętaj, żeby po zakończeniu pracy zapisać konfigurację do pamięci nieulotnej.</li> </ol> |
| Kolumna Source      | Referencja do obiektu (typu BV, BI lub BO) monitorowanego na obcym sterowniku w formacie<br>1000.BI1, gdzie 1000 to BACnetID sterownika, BI to typ obiektu, a 1 to numer jego instancji.                                                                                                    |
| Kolumna Destination | Obiekt lokalnego sterownika BLC, który ma odzwierciedlać stan monitorowanego obiektu. Aby<br>zaktualizować pozycje na liście, należy użyć przycisku Read Object List.                                                                                                    |
| Kolumna Priority    | Priorytet BACnet używany do zapisu monitorowanej wartości na lokalnym obiekcie.                                                                                                    |

| Running V        | Wyświetla i umożliwia zmianę stanu programu PG101 "Smart Binding". Na przykład zatrzyma-<br>nie lub wznowienie jego działania.                      |
|------------------|----------------------------------------------------------------------------------------------------|
| Edit             | Otwiera okno edycji zaznaczonego na liście wiersza.                                                                                                 |
| Clear            | Usuwa zawartość zaznaczonego na liście wiersza.                                                                                                    |
| Read Object List | Aktualizuje listę lokalnych obiektów, które można wybrać podczas edycji jako Destination.                                                           |
| Get from device  | Pobiera do tabeli subskrypcje zaprogramowane w sterowniku. Po tej operacji program sterow-<br>nika jest zsynchronizowany z wyświetlanym na liście.  |
| Send to device   | Wysyła do sterownika wszystkie umieszczone w tabeli subskrypcje. Po tej operacji program sterownika jest zsynchronizowany z wyświetlanym na liście. |

# SMART BINDING - PRZYKŁAD SUBSKRYPCJI COV

Lokalne wyjście *Binary Output 13* odwzorowuje stan obiektu *Binary Input 1* sterownika DEV1000. Komenda jest wysyłana na priorytecie 16.

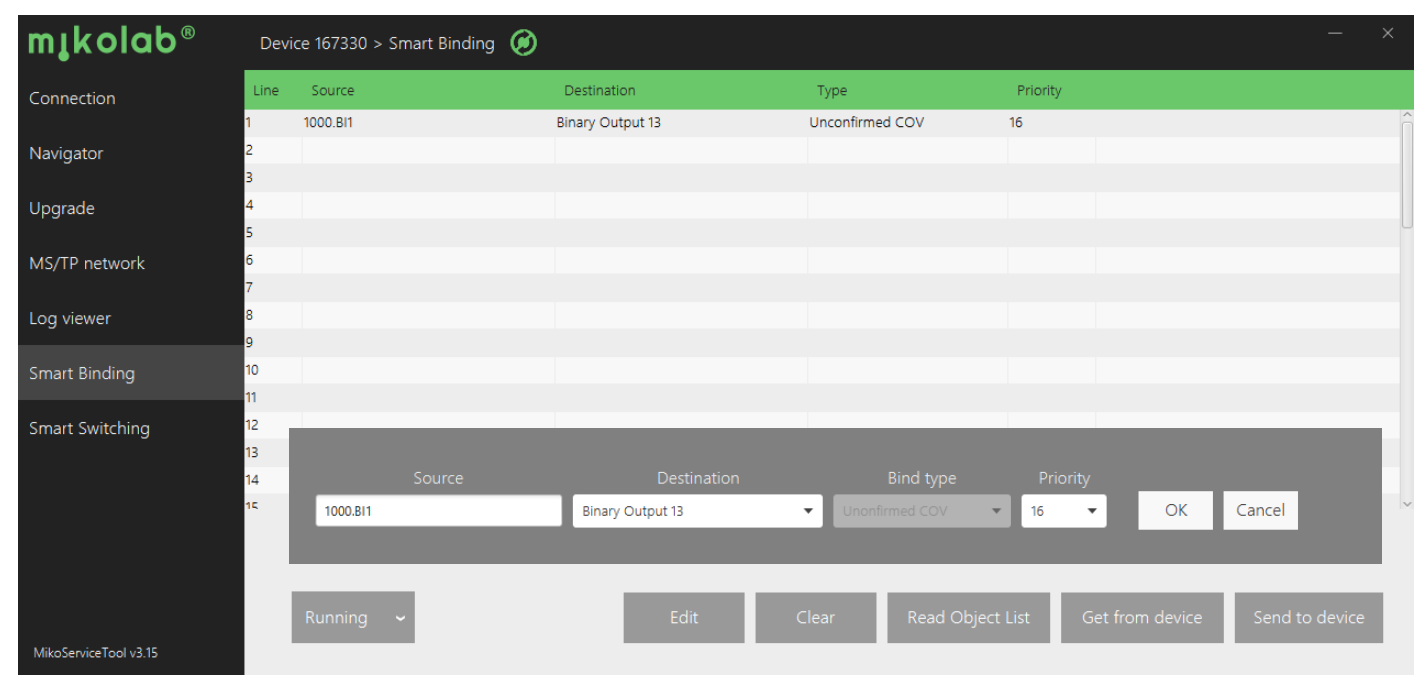

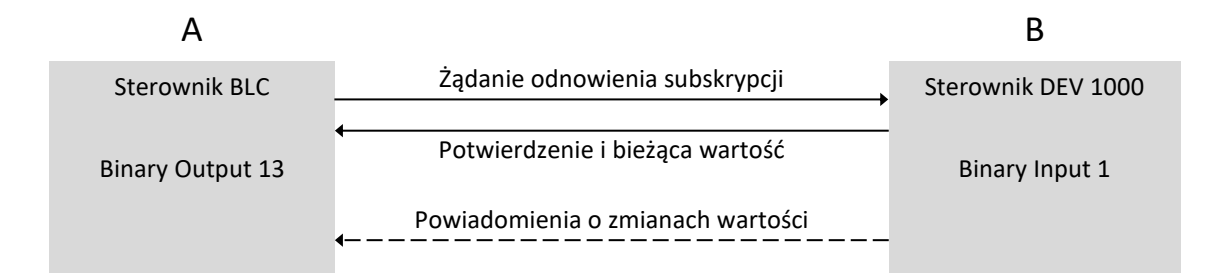

#### ZASADA DZIAŁANIA SUBSKRYPCJI COV

Celem usług subskrypcji COV jest zapewnienie natychmiastowych powiadomień o zmianach, bez okresowego odpytywania o wartości. Eliminują one zbędny ruch na sieci komunikacyjnej i gwarantują powiadomienie o krótko trwających zmianach. Usługi subskrypcji zmian wymagają współdziałania dwóch urządzeń:

- Sterownik A, który żąda powiadamiania o zmianach wartości obiektu na sterowniku B (musi wspierać usługę COV A)
- Sterownik B, który raportuje zmiany sterownikowi A (musi wspierać usługę COV B)

Sterownik A w stałych odstępach czasu, wysyła do sterownika B żądanie odnowienia subskrypcji.

Sterownik B potwierdza istnienie subskrypcji, załączając informację o aktualnej wartości.

W okresie życia subskrypcji, sterownik B wysyła do sterownika A informację o każdej zmianie subskrybowanej wartości. Subskrypcja nieodnowiona przez sterownik A wygasa.

W sterownikach BLC subskrypcje są odnawiane co 120 s, a wygasają po 240 s.

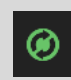

Kod programu jest zsynchronizowany z pamięcią sterownika.

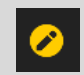

Kod programu został zmieniony, ale nie załadowano go do sterownika.

# SMART SWITCHING - PROGRAMOWANIE ALGORYTMÓW STERUJĄCYCH

| Lista kontrolna     | <ol> <li>Wybierz sterownik w sekcji Navigator (jego ID będzie widoczne nad listą)</li> <li>Otwórz sekcję Smart Switching</li> <li>Wczytaj listę instrukcji ze sterownika do tabeli przyciskiem Get From Device</li> <li>Wczytaj listę lokalnych obiektów przyciskiem Read Object List</li> <li>Zaznaczaj i edytuj instrukcje (wiersze)</li> <li>Wyślij wszystkie instrukcje z tabeli do sterownika Send to device</li> <li>Pamiętaj, żeby po zakończeniu pracy zapisać konfigurację do pamięci nieulotnej.</li> </ol> |  |  |  |  |  |  |  |  |
|---------------------|----------------------------------------------------------------------------------------------------|--|--|--|--|--|--|--|--|
| Składnia instrukcji | ekcja ta umożliwia tworzenie szybko działających, zależności pomiędzy stanami obiektów<br>kalnego sterownika. Kod programu może mieć do 128, kolejno realizowanych instrukcji o<br>astępującej składni:<br>Jeżeli nastąpiło zdarzenie zdefiniowane w sekcji TRIGER<br>i został spełniony warunek zdefiniowany w sekcji CONDITION<br>to wykonaj działanie zdefiniowane w sekcji ACTION                                                                                                    |  |  |  |  |  |  |  |  |
| Sekcja TRIGER       | Jeżeli stan wybranego obiektu zmienił się na wybraną wartość i trwał przez zadeklarowany<br>czas, to sprawdzany jest warunek sekcji CONDITION                                                                                                    |  |  |  |  |  |  |  |  |
| Sekcja CONDITION    | Jeżeli wybrany obiekt ma zadeklarowany stan, to wykonywane zostaje działanie zadeklarowa-<br>ne w sekcji ACTION                                                                                                    |  |  |  |  |  |  |  |  |
| Sekcja ACTION       | ONzapis na zadeklarowanym priorytecie wartości ON (Active)OFFzapis na zadeklarowanym priorytecie wartości OFF (Inctive)NULLzapis na zadeklarowanym priorytecie wartości NULLTOGGLEzapis na zadeklarowanym priorytecie negacji stanu (Present Value)WARNING OFFzapis na zadeklarowanym priorytecie wartości OFF (Inactive),<br>poprzedzony trzema błyskami ostrzegawczymi oraz zwłoką 3 min.                                                                                                    |  |  |  |  |  |  |  |  |
| Running V           | Wyświetla i umożliwia zmianę stanu programu PG102 "Smart Switching".<br>Na przykład zatrzymanie lub wznowienie jego działania.                                                                                                    |  |  |  |  |  |  |  |  |
| Edit                | Otwiera okno edycji zaznaczonej na liście instrukcji.                                                                                                    |  |  |  |  |  |  |  |  |
| Clear               | Usuwa zawartość zaznaczonej na liście instrukcji.                                                                                                    |  |  |  |  |  |  |  |  |
| Read Object List    | Aktualizuje listę lokalnych obiektów, które można wybrać podczas edycji.                                                                                                    |  |  |  |  |  |  |  |  |
| Get from device     | Pobiera do tabeli subskrypcje zaprogramowane w sterowniku. Po tej operacji program sterow-<br>nika jest zsynchronizowany z wyświetlanym na liście.                                                                                                    |  |  |  |  |  |  |  |  |
| Send to device      | Wysyła do sterownika wszystkie umieszczone w tabeli subskrypcje. Po tej operacji program<br>sterownika jest zsynchronizowany z wyświetlanym na liście.                                                                                                    |  |  |  |  |  |  |  |  |

## SEKCJA SMART SWITCHING - PRZYKŁADY PROGRAMÓW

#### Funkcjonalność przekaźnika.

Wyjście BO13 odwzorowuje stan wejścia BI1.

| TRIGGER        |            |                 | CONDITION |           | ACTION           |         |          |
|----------------|------------|-----------------|-----------|-----------|------------------|---------|----------|
| Object         | changed to | for a time [ms] | Object    | has state | Object           | command | priority |
| Binary Input 1 | ON         | 0               |           |           | Binary Output 13 | ON      | 16       |
| Binary Input 1 | OFF        | 0               |           |           | Binary Output 13 | OFF     | 16       |

Funkcjonalność przekaźnika impulsowego.

Każde przyciśnięcie przycisku podłączonego do BI1 powoduje zmianę stanu BO13 na przeciwny.

| TRIGGER        |            |                 | CONDITION |           | ACTION           |         |          |
|----------------|------------|-----------------|-----------|-----------|------------------|---------|----------|
| Object         | changed to | for a time [ms] | Object    | has state | Object           | command | priority |
| Binary Input 1 | ON         | 0               |           |           | Binary Output 13 | TOGGLE  | 16       |

#### Funkcjonalność przekaźnika czasowego.

#### Automatycznie wyłączenie BO13 po 10 minutach.

| TRIGGER          |            | CONDITION       |        | ACTION    |                  |         |          |
|------------------|------------|-----------------|--------|-----------|------------------|---------|----------|
| Object           | changed to | for a time [ms] | Object | has state | Object           | command | priority |
| Binary Output 13 | ON         | 600000          |        |           | Binary Output 13 | OFF     | 16       |

#### Załączenie obwodu podłączonego do BO13 po wykryciu ruchu czujnikiem PIR, podłączonym do BI1. Automatycznie wyłączenie obwodu podłączonego do BO13 po 5 minutach bezruchu.

| TRIGGER        |            |                 | CONDITION |           | ACTION           |         |          |  |
|----------------|------------|-----------------|-----------|-----------|------------------|---------|----------|--|
| Object         | changed to | for a time [ms] | Object    | has state | Object           | command | priority |  |
| Binary Input 1 | ON         | 0               |           |           | Binary Output 13 | ON      | 16       |  |
| Binary Input 1 | OFF        | 300000          |           |           | Binary Output 13 | OFF     | 16       |  |

Przyciski podłączone do BI1 i BV201, naprzemiennie załączają i wyłączają obwód oświetleniowy podłączony do BO15. Poza określonymi w harmonogramie godzinami zajętości biur (subskrybowanemu w Smart Binding na BV202), oświetlenie wyłącza się automatycznie z ostrzeżeniem, po godzinie od jego załączenia. Wejście BI5 załącza oświetlenie na priorytecie 15, nadrzędnie w stosunku do przycisków i harmonogramu, które działają na priorytecie 16.

| TRIGGER          |            |                 | CONDIT           | TION      | ACTION           |             |          |  |
|------------------|------------|-----------------|------------------|-----------|------------------|-------------|----------|--|
| Object           | changed to | for a time [ms] | Object           | has state | Object           | command     | priority |  |
| Binary Input 1   | ON         | 0               |                  |           | Binary Output 15 | TOGGLE      | 16       |  |
| Binary Value 201 | ON         | 0               |                  |           | Binary Output 15 | TOGGLE      | 16       |  |
| Binary Output 15 | ON         | 3600000         | Binary Value 202 | OFF       | Binary Output 15 | WARNING OFF | 16       |  |
| Binary Input 5   | ON         | 0               |                  |           | Binary Output 15 | ON          | 15       |  |
| Binary Input 5   | OFF        | 0               |                  |           | Binary Output 15 | NULL        | 15       |  |

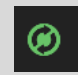

Kod programu jest zsynchronizowany z pamięcią sterownika.

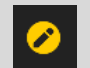

Kod programu został zmieniony, ale nie załadowano go do sterownika.

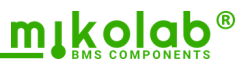

### ZASADA DZIAŁANIA PRIORYTETÓW BACnet

W obiektów typu *Binary Value* i *Binary Output* sterowników BLC jest zaimplementowany mechanizm sterowania przez komendy (*Commandable*). Wartości tych obiektów nie można zmienić poprzez bezpośredni zapis właściwości *Present Value*, a jedynie przez zapisy w ich tablicach priorytetów.

Tablica priorytetów ma 16 elementów, z których najniższy numer (1) jest najwyżej w hierarchii. W każdym elemencie tablicy można zapisać jedną z trzech wartości: ON (*Active*), OFF (*Inactive*) lub NULL (pusty). Obiekt przyjmuje wartość (*Present Value*) niepustego elementu tablicy o najniższym numerze priorytetu. W przypadku kiedy wszystkie elementy tablicy mają wartość Null, właściwość *Present Value* przyjmuje wartość domyślną (*Relinquish Default*).

Przykład zastosowania:

Obiekt sterujący obwodem jest domyślnie wyłączony.

Załączanie obwodu przez algorytm sterowania: zapis ON lub OFF na priorytecie 10.

Nadrzędne wyłączenie obwodu przez mechanizm bezpieczeństwa: zapis OFF lub NULL na priorytecie 3.

Poniższa tabela przedstawia pięć sytuacji:

- A. Obwód nie jest przez nic sterowany i przyjmuje wartość domyślną (wyłączenie).
- B. Obwód jest załączony przez algorytm sterujący
- C. Obwód jest wyłączony przez algorytm sterujący
- D. Obwód jest wyłączony przez mechanizm bezpieczeństwa, pomimo żądania załączenia przez algorytm sterujący
- E. Obwód jest wyłączony przez mechanizm bezpieczeństwa, pomimo próby ręcznego załączenia przez operatora

|              |                                          | А    | В    | С    | D    | E    |
|--------------|------------------------------------------|------|------|------|------|------|
|              | Wynikowa wartość bieżąca (Present Value) | OFF  | ON   | OFF  | OFF  | OFF  |
| Priorytet 1  |                                          | NULL | NULL | NULL | NULL | NULL |
| Priorytet 2  |                                          | NULL | NULL | NULL | NULL | NULL |
| Priorytet 3  | Mechanizm bezpieczeństwa                 | NULL | NULL | NULL | OFF  | OFF  |
| Priorytet 4  |                                          | NULL | NULL | NULL | NULL | NULL |
| Priorytet 5  | Sterowanie przez operatorów (manual)     | NULL | NULL | NULL | NULL | ON   |
| Priorytet 6  |                                          | NULL | NULL | NULL | NULL | NULL |
| Priorytet 7  |                                          | NULL | NULL | NULL | NULL | NULL |
| Priorytet 8  |                                          | NULL | NULL | NULL | NULL | NULL |
| Priorytet 9  |                                          | NULL | NULL | NULL | NULL | NULL |
| Priorytet 10 | Algorytm sterujący                       | NULL | ON   | OFF  | ON   | OFF  |
| Priorytet 11 |                                          | NULL | NULL | NULL | NULL | NULL |
| Priorytet 12 |                                          | NULL | NULL | NULL | NULL | NULL |
| Priorytet 13 |                                          | NULL | NULL | NULL | NULL | NULL |
| Priorytet 14 |                                          | NULL | NULL | NULL | NULL | NULL |
| Priorytet 15 |                                          | NULL | NULL | NULL | NULL | NULL |
| Priorytet 16 |                                          | NULL | NULL | NULL | NULL | NULL |
|              | Wartość domyślna (Relinquish Default)    | OFF  | OFF  | OFF  | OFF  | OFF  |